# How to ues inkscape

Goto https://inkscape.org/ download inkscape software.

It will look like this.

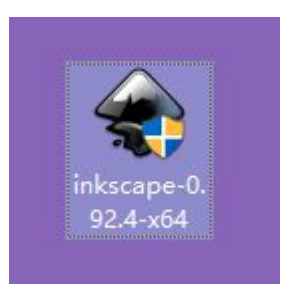

Run this exe file.

| Installer Language |                           | ×     |
|--------------------|---------------------------|-------|
|                    | Please select a language. |       |
|                    | English / English         | ~     |
| -                  | ок с                      | ancel |

#### Do the following

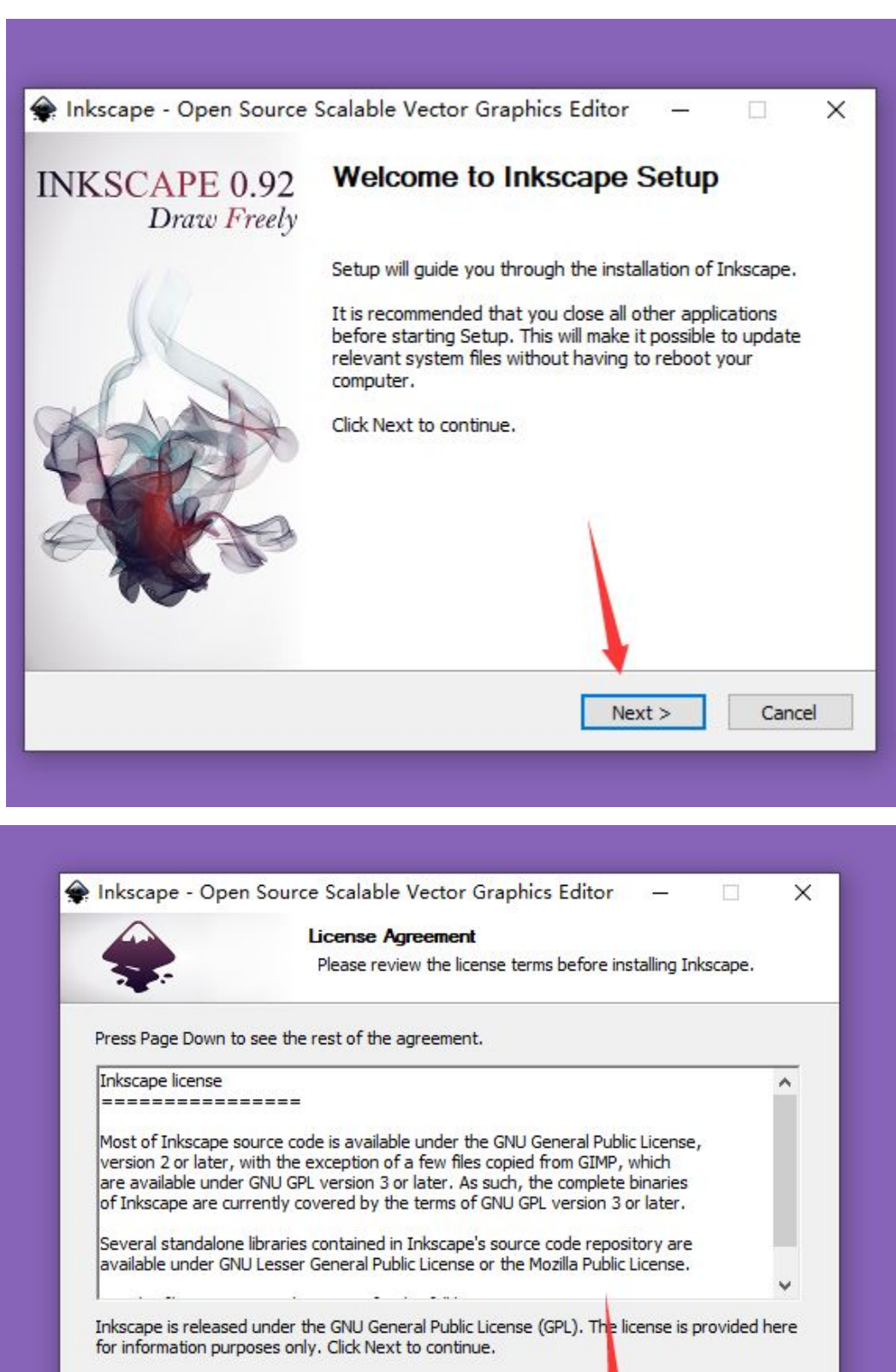

< Back

Next >

Cancel

Inkscape 0.92.4 ----

| ٠                                                                                                    | Choose Components<br>Choose which features of Inkscape you want to install.                                                                                                    |
|----------------------------------------------------------------------------------------------------|----------------------------------------------------------------------------------------------------|
| Check the components you<br>install. Click Next to continue                                                                                                    | want to install and uncheck the components you don't want to<br>e.                                                                                                    |
| Select the type of install:                                                                                                    | Optimal ~                                                                                                    |
| Or, select the optional<br>components you wish to<br>install:                                                                                                    | Inkscape SVG Editor (required)     GTK+ Runtime Environment (required)     Install for all users     Delete personal preferences     Shortcuts     Python 2.7     V                                                                                                    |
| Space required: 274.2 MB                                                                                                    | Description<br>Position your mouse over a component to see its<br>description,                                                                                                    |
| scape (1.92.4                                                                                                    |                                                                                                    |
|                                                                                                    |                                                                                                    |
|                                                                                                    | < Back Next > Cancel                                                                                                    |
|                                                                                                    | < Back Next > Cancel                                                                                                    |
|                                                                                                    | < Back Next > Cancel                                                                                                    |
|                                                                                                    | < Back Next > Cancel                                                                                                    |
|                                                                                                    | < Back Next > Cancel                                                                                                    |
|                                                                                                    | < Back Next > Cancel                                                                                                    |
| Inkscape - Open Sour                                                                                                    | < Back Next > Cancel                                                                                                    |
| Inkscape - Open Sour                                                                                                    | < Back Next > Cancel       ce Scalable Vector Graphics Editor                                                                                                    |
| Inkscape - Open Sour                                                                                                    | < Back Next > Cancel       ce Scalable Vector Graphics Editor       Choose Install Location                                                                                                    |
| Inkscape - Open Sour                                                                                                    | < Back Next > Cancel          ce Scalable Vector Graphics Editor       —         Choose Install Location                                                                                                    |
| Inkscape - Open Sour                                                                                                    | < Back Next > Cancel          ce Scalable Vector Graphics Editor       —         Choose Install Location                                                                                                    |
| Inkscape - Open Sour                                                                                                    | < Back Next > Cancel          ce Scalable Vector Graphics Editor       —         Choose Install Location       —         Choose the folder in which to install Inkscape.                                                                                                    |
| Inkscape - Open Sour                                                                                                    | < Back Next > Cancel          ce Scalable Vector Graphics Editor       —         Choose Install Location       —         Choose the folder in which to install Inkscape.         a the following folder. To install in a different folder, dick Browse         Click Install to start the installation.  |
| Inkscape - Open Sour                                                                                                    | < Back Next > Cancel          ce Scalable Vector Graphics Editor       —         Choose Install Location       —         Choose the folder in which to install Inkscape.         a the following folder. To install in a different folder, click Browse         Click Install to start the installation. |
| Inkscape - Open Sour                                                                                                    | < Back Next > Cancel          ce Scalable Vector Graphics Editor       —         Choose Install Location       —         Choose the folder in which to install Inkscape.         a the following folder. To install in a different folder, click Browse         Click Install to start the installation. |
| Inkscape - Open Sour                                                                                                    | < Back Next > Cancel          ce Scalable Vector Graphics Editor       —         Choose Install Location       —         Choose the folder in which to install Inkscape.         a the following folder. To install in a different folder, click Browse         Click Install to start the installation. |
| Inkscape - Open Sour                                                                                                    | <b>Cancel</b> < Back                                                                                                    |
| Pinkscape - Open Sour                                                                                                    | < Back Next > Cancel          ce Scalable Vector Graphics Editor       —         Choose Install Location       —         Choose the folder in which to install Inkscape.         a the following folder. To install in a different folder, click Browse         Click Install to start the installation. |
| Inkscape - Open Sour          Setup will install Inkscape ir and select another folder.         Destination Folder         C:\Program Files\Inkscape                                                                                             | Cancel          < Back                                                                                                    |
| Inkscape - Open Sour                                                                                                    | < Back                                                                                                    |
| Inkscape - Open Sour     Setup will install Inkscape ir     and select another folder.     Destination Folder     C: Program Files (Inksca                                                                                                    | < Back                                                                                                    |
| <ul> <li>Inkscape - Open Sour</li> <li>Setup will install Inkscape in<br/>and select another folder.</li> <li>Destination Folder</li> <li>C: Program Files Inksca</li> <li>Space required: 274.2 MB</li> <li>Space available: 36.4 GB</li> </ul> | < Back                                                                                                    |
| <ul> <li>Inkscape - Open Sour</li> <li>Setup will install Inkscape in<br/>and select another folder.</li> <li>Destination Folder</li> <li>C: Program Files (Inkscape)</li> <li>Space required: 274.2 MB<br/>Space available: 36.4 GB</li> </ul>  | < Back                                                                                                    |

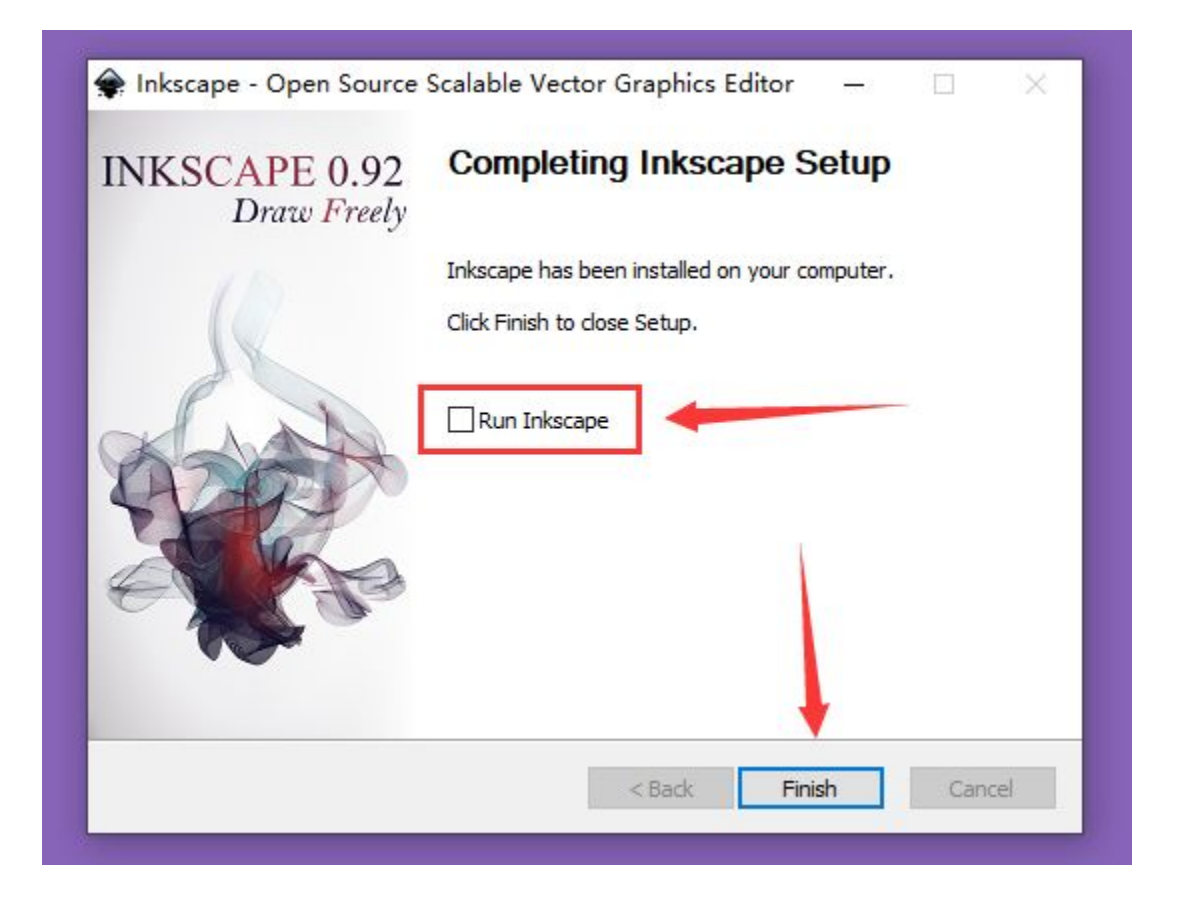

# Click here to download extension file

Copy two extensions files to C:\Program Files\Inkscape\share\extensions

|         |                                                                                                    | 📙 🔄 🔜 🖬 🔤 extern                                                                                                    | sions                                                                                                    |                                                                                                    |                |              | -                  |      |
|---------|----------------------------------------------------------------------------------------------------|----------------------------------------------------------------------------------------------------|----------------------------------------------------------------------------------------------------|----------------------------------------------------------------------------------------------------|----------------|--------------|--------------------|------|
|         |                                                                                                    | 文件 主页 共享                                                                                                    | 1 政治                                                                                                    |                                                                                                    |                |              |                    | ~ 📀  |
|         |                                                                                                    | ← → * ↑ 📕 🖬                                                                                                    | \Program Files\Inkscape\share\extensions                                                                                                    |                                                                                                    |                |              | ✓ ð 撥索*extensions* | P    |
| eofiles | 20         0         100         0         100         0         100         0         100         0         100         0         100         0         100         0         100         0         100         0         100         0         100         0         100         0         100         0         100         100         100         100         100         100         100         100         100         100         100         100         100         100         100         100         100         100         100         100         100         100         100         100         100         100         100         100         100         100         100         100         100         100         100         100         100         100         100         100         100         100         100         100         100         100         100         100         100         100         100         100         100         100         100         100         100         100         100         100         100         100         100         100         100         100         100         100         100         100 | SC         ST         FA           €         → ↑         •         •         •         •         •         •         •         •         •         •         •         •         •         •         •         •         •         •         •         •         •         •         •         •         •         •         •         •         •         •         •         •         •         •         •         •         •         •         •         •         •         •         •         •         •         •         •         •         •         •         •         •         •         •         •         •         •         •         •         •         •         •         •         •         •         •         •         •         •         •         •         •         •         •         •         •         •         •         •         •         •         •         •         •         •         •         •         •         •         •         •         •         •         •         •         •         •         •         •         •         • </th <th>2 35           Status         Status           Status         Status           S</th> <th><b>#82.00</b> 2019/11/11/229 2019/11/11/229 2019/11/129 2019/11/129 2019/11/29 2019/11/129 2019/11/29 2019/11/29 2019/11/29 2019/11/29 2019/11/29 2019/11/29 2019/11/29 2019/11/29 2019/11/29 2019/11/29 2019/11/29 2019/11/29 2019/11/29 2019/11/29 2019/11/29 2019/11/29 2019/11/29 2019/1</th> <th></th> <th></th> <th>v ∂ Brenedor</th> <th>here</th> | 2 35           Status         Status           Status         Status           S | <b>#82.00</b> 2019/11/11/229 2019/11/11/229 2019/11/129 2019/11/129 2019/11/29 2019/11/129 2019/11/29 2019/11/29 2019/11/29 2019/11/29 2019/11/29 2019/11/29 2019/11/29 2019/11/29 2019/11/29 2019/11/29 2019/11/29 2019/11/29 2019/11/29 2019/11/29 2019/11/29 2019/11/29 2019/11/29 2019/1 |                |              | v ∂ Brenedor       | here |
|         |                                                                                                    |                                                                                                    | color_rgbbarrel.py                                                                                                    | 2019/1/15 12:29 2019/1/15 12:29                                                                                                    | PY 文件<br>PY 文件 | 1 KB<br>8 KB |                    | - 1  |
|         |                                                                                                    |                                                                                                    | Colors                                                                                                    | 2019/1/15 12:29                                                                                                    | XML 文档         | 9 KB         |                    | × .  |
|         |                                                                                                    | 378 个项目                                                                                                    |                                                                                                    |                                                                                                    |                |              |                    |      |
|         |                                                                                                    |                                                                                                    |                                                                                                    |                                                                                                    |                |              |                    |      |

## Create a folder name *output* at root of disk C

| → * ↑ ⇒ *     | this pc > disk c (C:) |                 |     |    |
|---------------|-----------------------|-----------------|-----|----|
| <b>子</b> 柏油论问 | 名称                    | 修改日期            | 类型  | 大小 |
| 一 占面          | output                | 2020/1/1 19:05  | 文件夹 |    |
|               | PerfLogs              | 2019/3/19 12:52 | 文件夹 |    |
| ◆ ▶ 氪 :       | Program Files         | 2020/1/1 18:36  | 文件夹 |    |
| ② 文档          | Program Files (x86)   | 2020/1/1 18:35  | 文件夹 |    |
| 📰 图片          | Windows               | 2019/12/4 17:32 | 文件夹 |    |
| 合 OneDrive    | 用户                    | 2019/9/27 17:09 | 文件夹 |    |

Run inkscape(Note: It may take 30 seconds to see the main window after you double-click the icon)

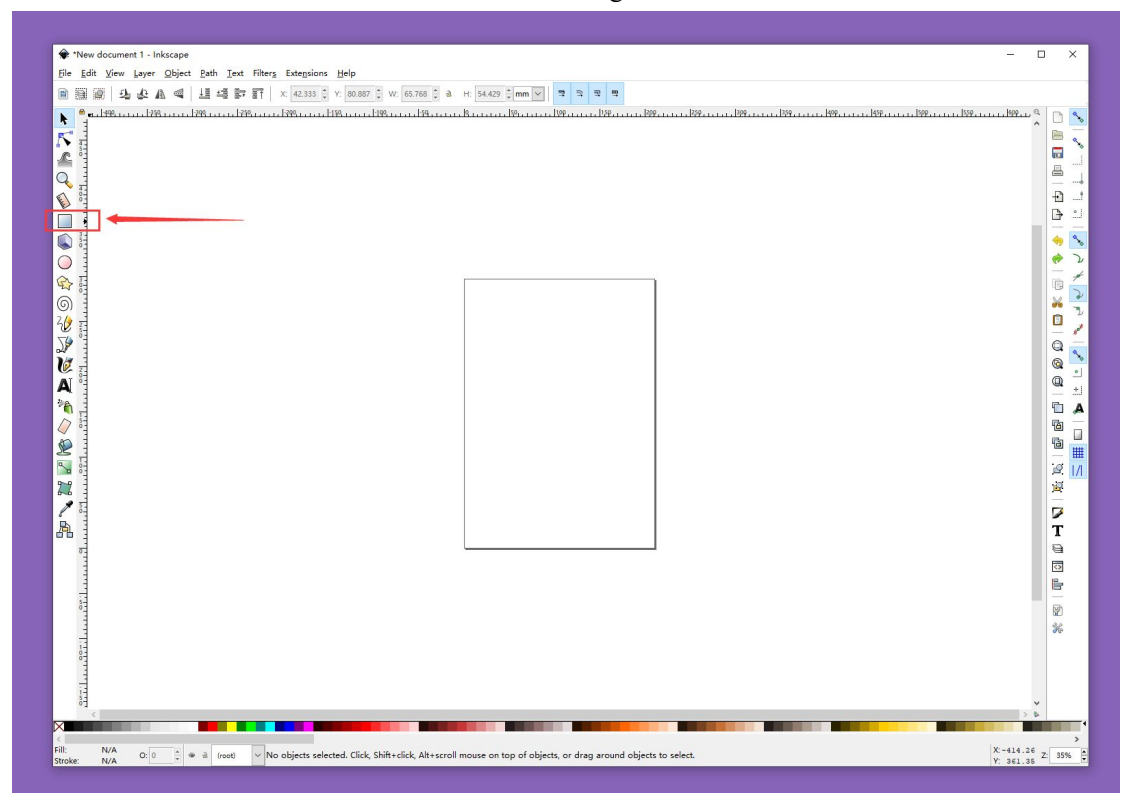

Choose recetangle tool

Draw three rectangles

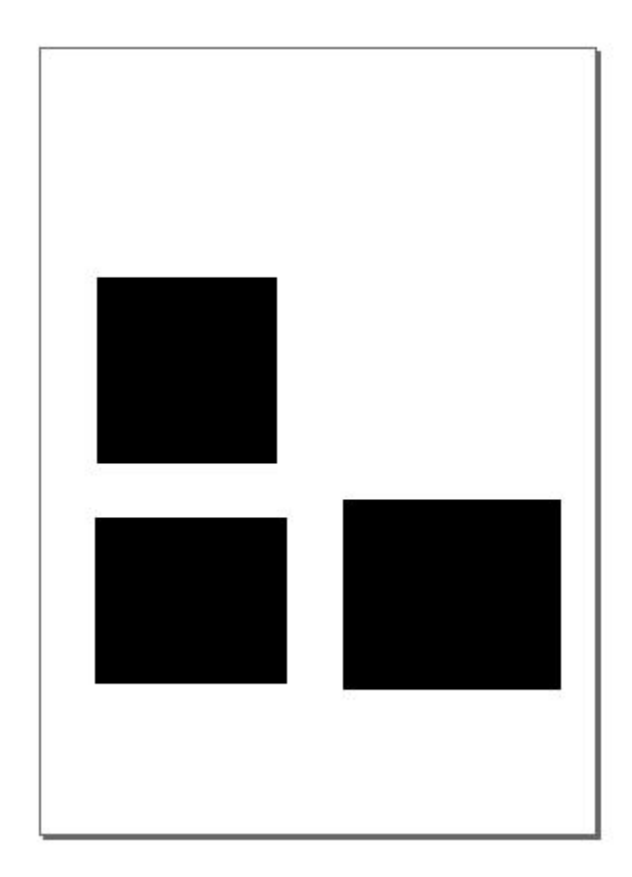

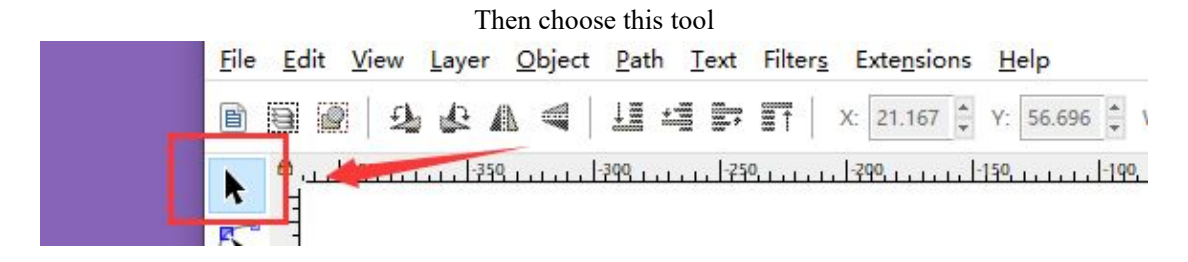

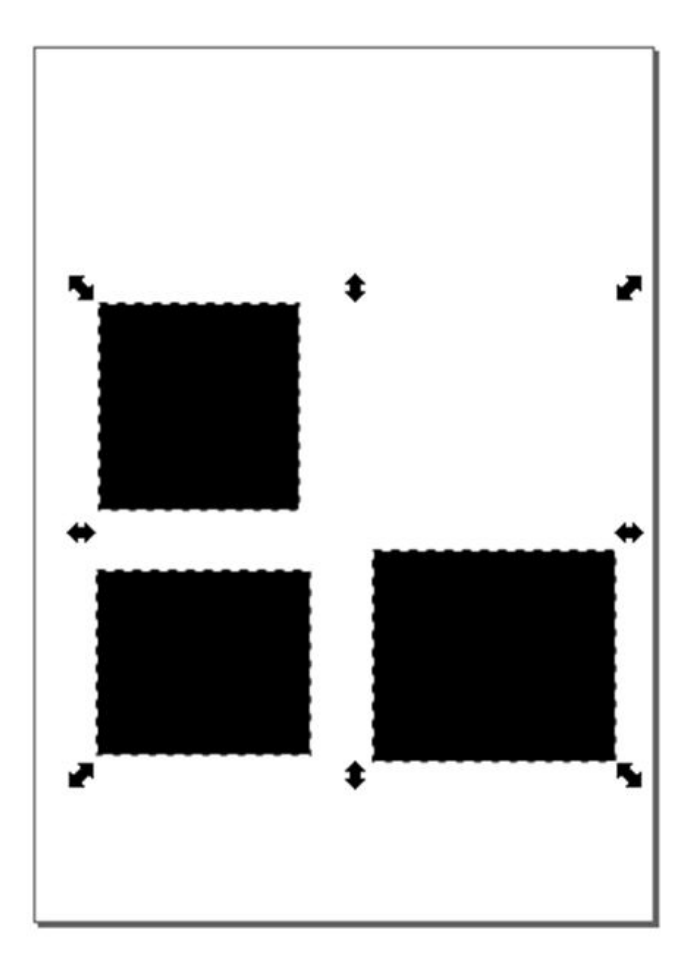

#### Convent object to path

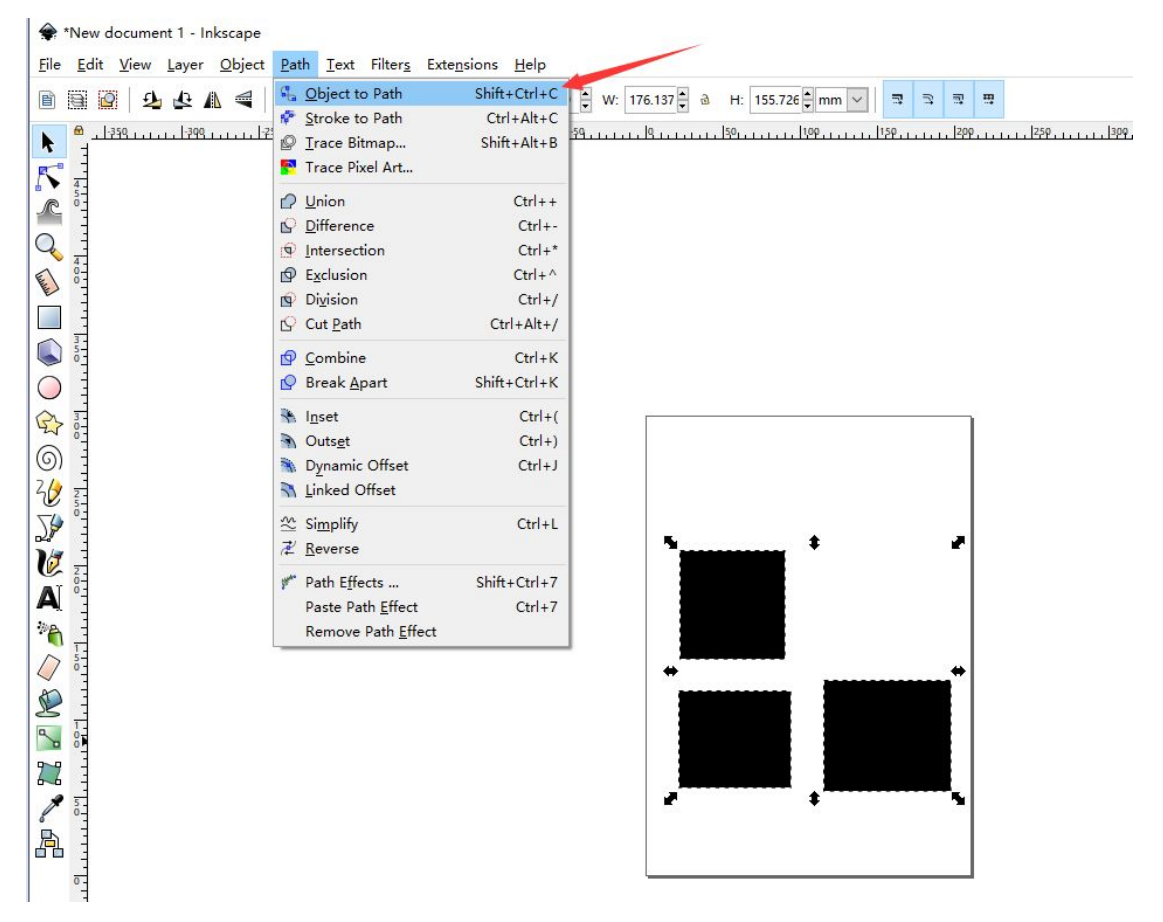

#### Convent path to nc file

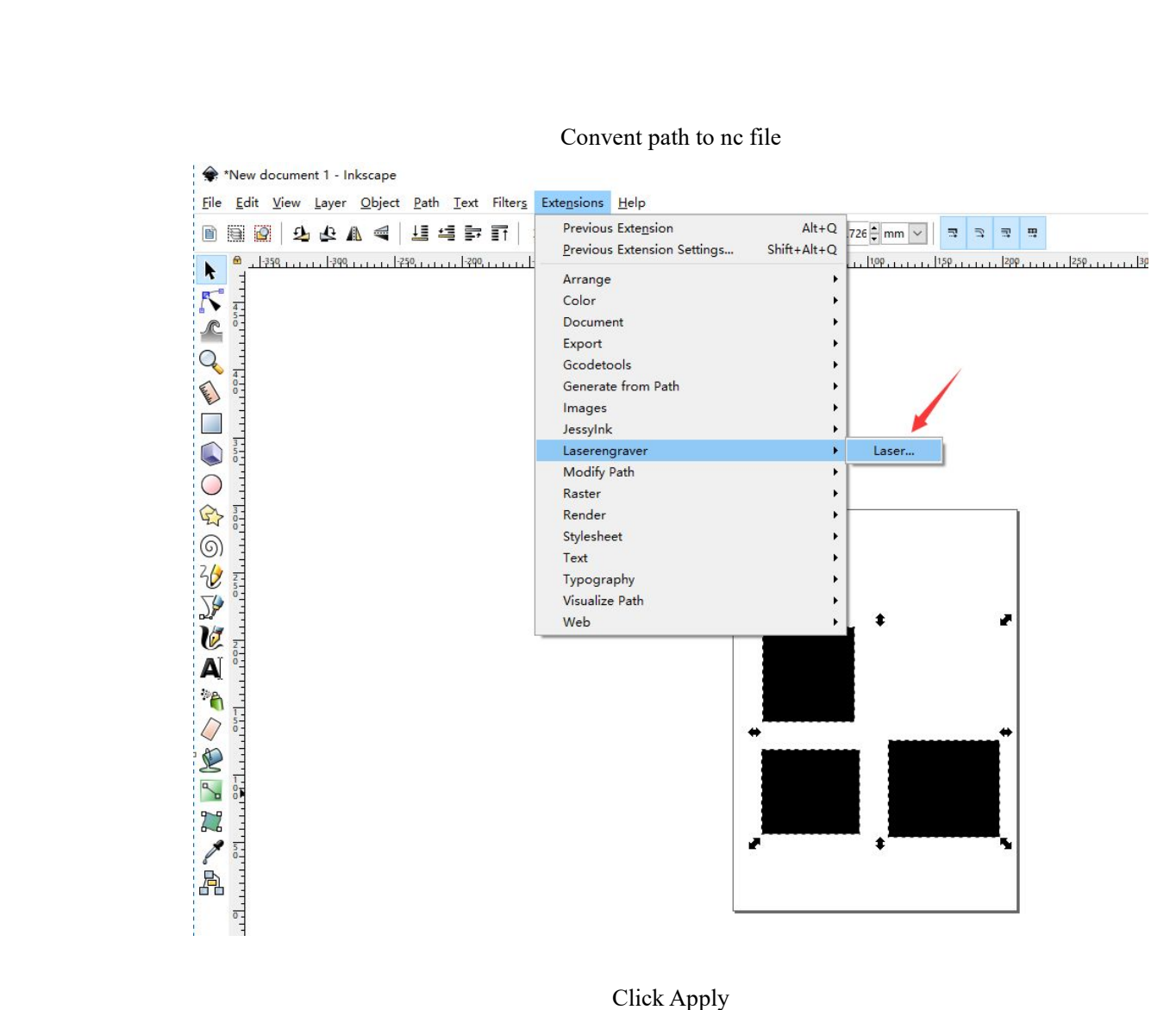

## Click Apply

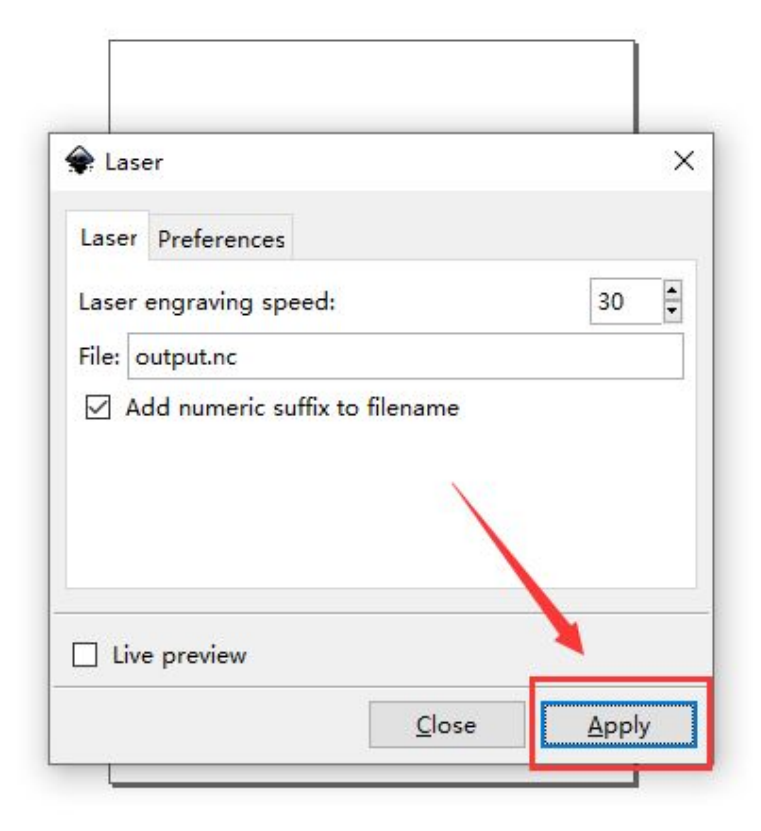

## The nc file will show in output folder

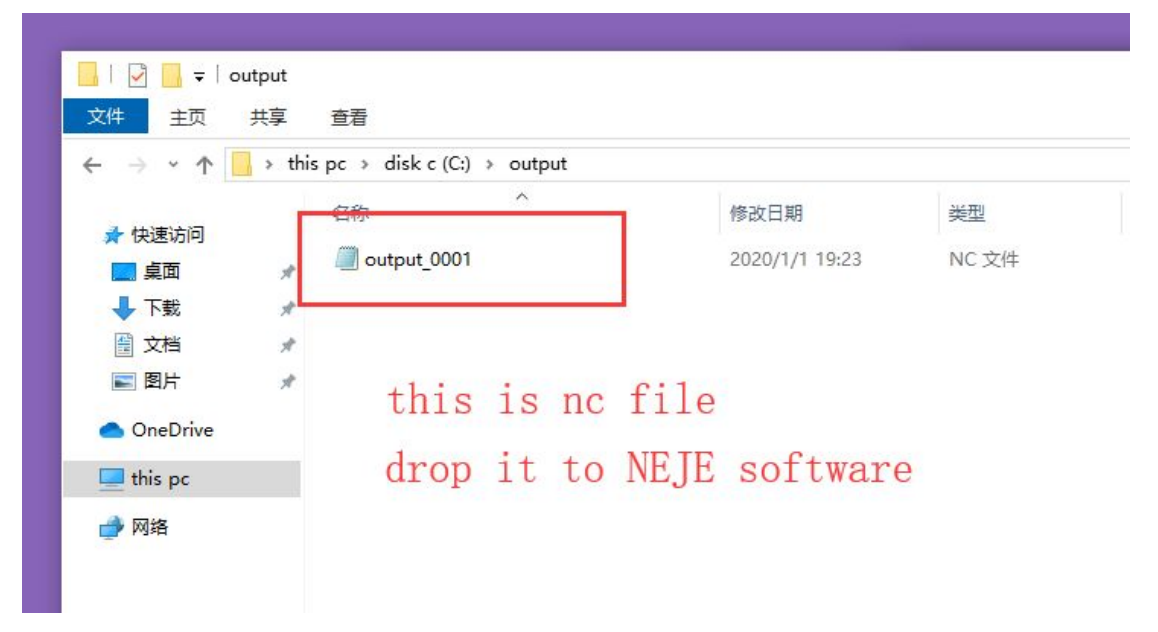

It means success, have fun.

| Velcome~ ADJUST<br>Find new version: V4.                                                  |                                 | 2                                                                                                    | <                                                           |
|-------------------------------------------------------------------------------------------|---------------------------------|----------------------------------------------------------------------------------------------------|-------------------------------------------------------------|
| <pre>what's new: open link: download: nttp://www.neje.club/ ceHome(windows/main(N))</pre> | 49.73mm                         | STEP 2<br>ADJUST                                                                                                    | can this QR code<br>ne to this computer<br><u>earn more</u> |
| 74.7.2.exe                                                                                |                                 | ADJUST WIDTH                                                                                                    | 回影行政                                                        |
|                                                                                           | Contant Area:<br>49.725*43.95mm | ADJUST HEIGHT                                                                                                    | <b>, 97</b>                                                 |
| 100                                                                                       |                                 | RESET TO RECOMMEND                                                                                                    | Ψ                                                           |
| Model : NEJE-MASTER<br>Firmware version: 5                                                |                                 | PLEASE NOTE:<br>We recommend adjust the size of<br>the image under 1000'1000 pixels.<br>Too large image size will take a very<br>long time to complete the engraving. | Times                                                       |
| _                                                                                         |                                 |                                                                                                    |                                                             |
|                                                                                           |                                 |                                                                                                    | 100%                                                        |
| SN: 15EF26A6                                                                              |                                 | ОК                                                                                                    | Burning Time: 10mS                                          |
|                                                                                           |                                 |                                                                                                    | Report                                                      |